# ขั้นตอนการกรอกคำขอทั่วไปแบบออนไลน์ สำหรับนักศึกษาคณะบริหารธุรกิจ มช.

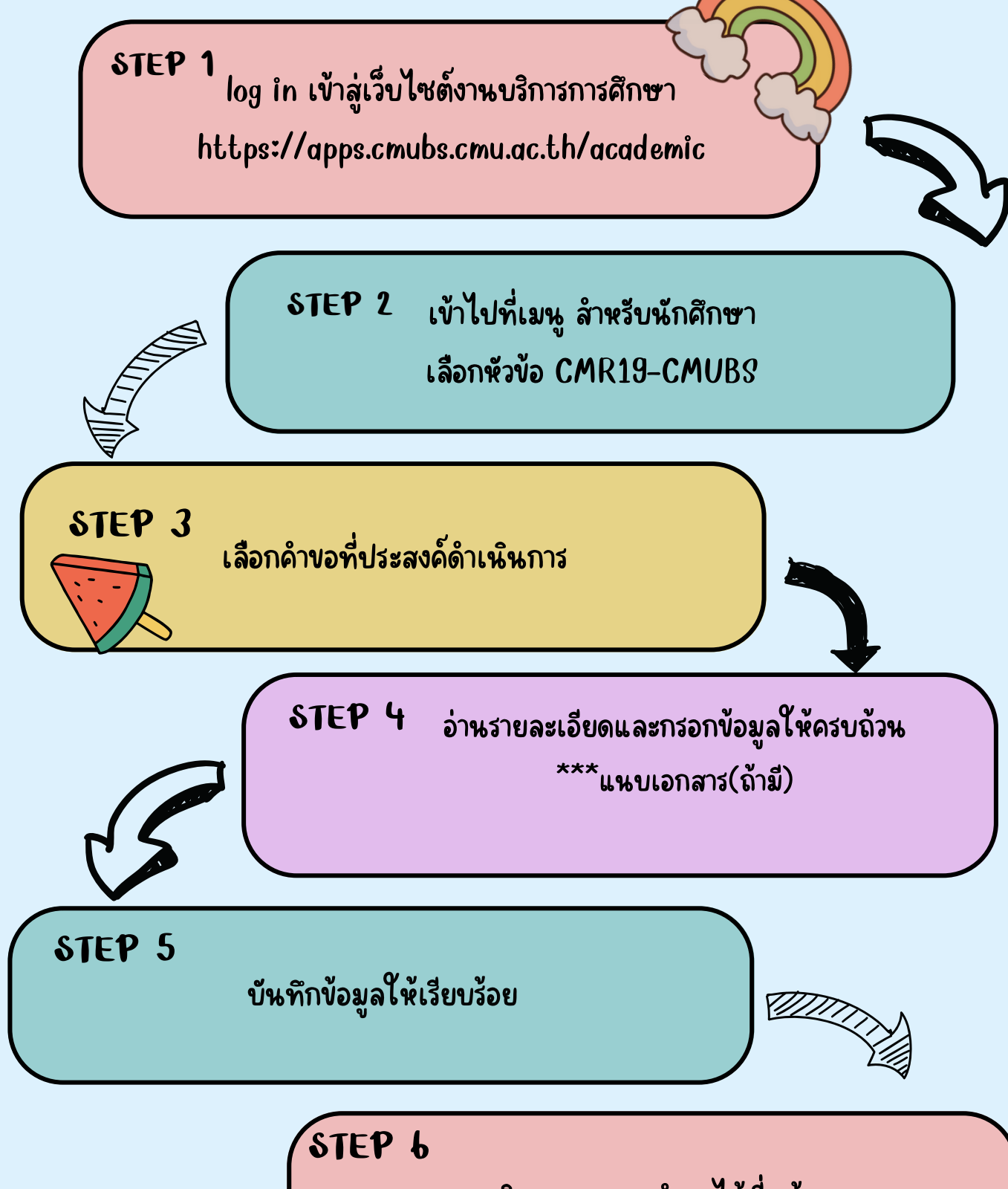

ตรวจสอบและติดตามสถานะคำขอได้ที่หน้าแรกของระบบ

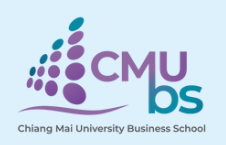

งานบริการการศึกษา คณะบริหารธุรกิจ มช.

โทร. **0**53942124

## ขั้นตอนการกรอกคำขอทั่วไปแบบออนไลน์ (ระบบ CMR19-CMUBS)

1. นักศึกษา log in เข้าสู่เว็ปไซต์งานบริการการศึกษาที่ https://apps.cmubs.cmu.ac.th/academic

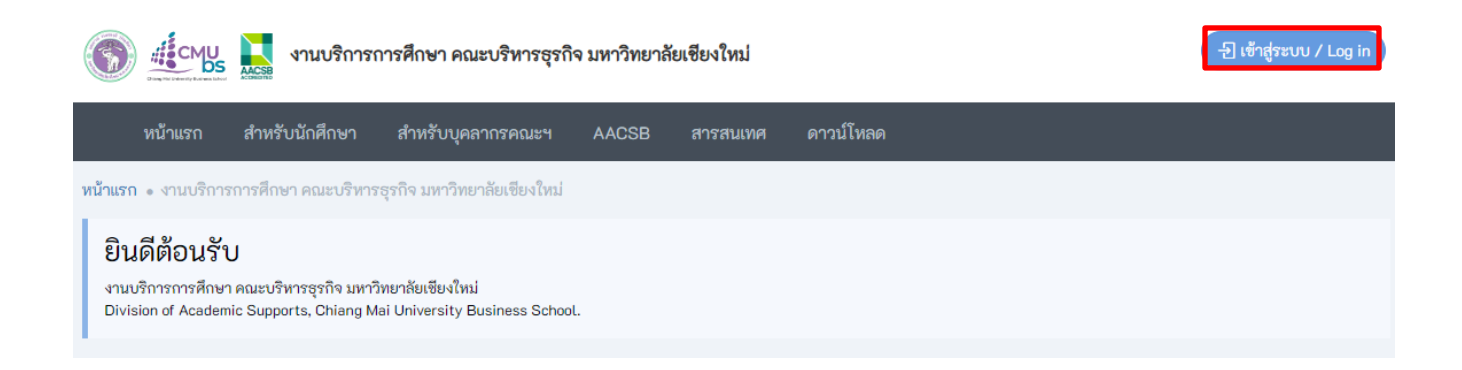

#### 2. เข้าไปที่เมนู สำหรับนักศึกษา แล้วเลือกหัวข้อ CMR19-CMUBS

| 👹 จัดกาษข้อมูลรายภาษหนัดสือ 🛛 🗙 🦛 CMUBS : Division เ                                              | of Academic S. X en viluen - CMUBS Staff X 0 CMU e-Meeting X +                                                                                                    | v - 0     |
|---------------------------------------------------------------------------------------------------|----------------------------------------------------------------------------------------------------|-----------|
| $\leftrightarrow$ $\rightarrow$ $\mathfrak{C}$ $\blacksquare$ apps.cmubs.cmu.ac.th/academic/index | rschlp                                                                                                    | 🎙 🖻 🖈 🗖 🤗 |
|                                                                                                   | 🛞 🗄 ประการที่การการศึกษา คณะบริหารธุรกิจ มหาวิทยาลัยเชียงใหม่                                                                                                    |           |
|                                                                                                   | หน้าแรก <mark>สำหรับนักศึกษา</mark> สำหรับบุคลากรรณะ AACSB สารสนเทศ ดาวม์โหลด                                                                                                    |           |
|                                                                                                   | Windows + multi       Image: Amage: Ama |           |
| Https://bgsps.cmubs.cmu.acth/kiademic/score/eaam_problem [php                                     | Buerrudraufweiner Uder beruhrudraufweiner Vide Beruhr Vide Beruhr Vide Beruhr Korrsutrier Entiang Mai University Business School                                                                                                    |           |

#### 3. เลือกคำขอที่ประสงค์ดำเนินการ

| CMR19-CMUBS สิทบั                                                                                                    | nusn *DLogout                                                             |                                                                                                    |
|----------------------------------------------------------------------------------------------------|---------------------------------------------------------------------------|----------------------------------------------------------------------------------------------------|
|                                                                                                    |                                                                           |                                                                                                    |
| เลือกประเภท คำขอที่ต้องการ                                                                                                    |                                                                           |                                                                                                    |
| การสอบ                                                                                                    | การลาเรียน                                                                | การลงทะเบียน                                                                                                    |
| โซยเลี่ยนสอบ<br>2.ชอสอบข้อนหลังกระบวมวิชา<br>3.ชอสวาจสอบผลคะแนนสอบ                                                                                                | 1.ขอลาเรียนกระบวนวิชา<br>2.ขอลาเรียนกระบวนวิชา เมื่องจากติดเชื้อ COVID-19 | ไขอเปิดกระบวนวิชาเรียน<br>2.ขอดงทะเบียนเรียนน้อยกว่าข้อบังคับๆ กำหนด หมายเหละ ดงทะเบียนเรียนน้อยกว่า 9 หน่วยกิต<br>3.ขอดงทะเบียนมากกว่า 22 หน้าย่างกำหนด หมายเหละ สำหรับนัดศึกษาที่ศาตะว่าจะสำเร็จการศึกษาเก่านั้น<br>คงทะเรียนสัยนมากกว่า 22 หน้ายโต<br>4.ขอป้าย package การคงทะเบียนกระบวนวิชาเรียน หมายเหละ นักศึกษาจะต้องเข้ามาบริกษาห้องงาน<br>บริการการศึกษาก่อนคำเนินการ |
| กรณ์พิเศษ                                                                                                    | อื่น                                                                      |                                                                                                    |
| โรงกลางแป้ยบหลังกำหนดเป็นกรณีพิเศษ<br>2.ขอเพิ่มกระบบเว็จทะสังกำหนดเป็นกรณีพิเศษ<br>3.ขอบำหอบแล้งกำหนดเป็นกรณีพิเศษ<br>4.ขอเทียบแลนกระบวนวิชาเป็นกรณีพิเศษเฉพาะราย | າ.ອື່ນໆ                                                                   |                                                                                                    |

4. อ่านรายละเอียดและกรอกข้อมูลให้ถูกต้องเรียบร้อย \*\*\*แนบเอกสาร(ถ้ามี)

| คำขอทั่วไป คณะบริหารธุรกิจ มหาวิท | ยาลัยเซียงใหม่ ภาคการศึกษา 1/2566                                                                                                    |
|-----------------------------------|----------------------------------------------------------------------------------------------------|
| รทัสนักศึกษา :                    |                                                                                                    |
| เรื่อง :                          | ขอลงทะเบียนน้อยกว่าข้อบังคับฯ                                                                                                    |
|                                   | หมายเหตุ: ลงทะเบียนเรียนน้อยกว่า 9 หน่วยกิต                                                                                                    |
| ประสงค์ เนื่องจาก : *             | 🔿 1. คาดว่าจะสำเร็จการศึกษา                                                                                                    |
|                                   | ขอลงทะเบียนน้อยกว่าข้อบังคับฯ เนื่องจาก คาดว่าจะสำเร็จการศึกษาในภาคการศึกษาที่ปัการศึกษา เหลือกระบวนวิชาที่ต้องลงทะเบียนเรียน<br>จำนวน กระบวนวิชาหน่วยกิต ทั้งนี้ ได้แนบเอกสารใบคาดว่าจะสำเร็จการศึกษา (มชท.92) จึงเรียนมาเพื่อโปรดพิจารณา |
|                                   | ○ 2. มีปัญหาสุขภาพ                                                                                                    |
|                                   | ขอลงทะเบียนน้อยกว่าข้อบังคับฯ เนื่องจาก มีปัญหาสุขภาพ จึงมีความจำเป็นต้องลงทะเบียนเรียนจำนวน กระบวนวิชาหน่วยกิต ทั้งนี้ ได้<br>แนบใบรับรองแพทย์ จึงเรียนมาเพื่อโปรดพิจารณา                                                                 |
|                                   | 3. อื่นๆ กรุณาระบุ                                                                                                    |
|                                   | ขอลงทะเบียนน้อยกว่าข้อบังคับฯ เนื่องจาก                                                                                                    |

5. บันทึกข้อมูลให้เรียบร้อย

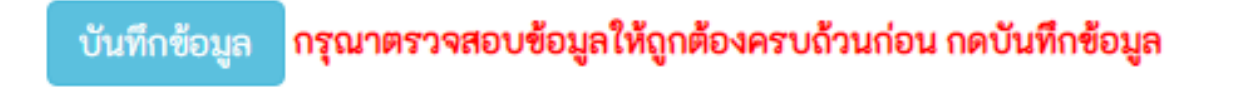

### 6. ตรวจสอบและติดตามสถานะคำขอที่หน้าแรก

| CMRI9-CMUBS 🕈 ทยันเรา 🕤 Logout                                                                                                 |          |                                                                           |              |                               |                                                                                                    |           |               |                                                                                                    |    |         |
|----------------------------------------------------------------------------------------------------|----------|---------------------------------------------------------------------------|--------------|-------------------------------|----------------------------------------------------------------------------------------------------|-----------|---------------|----------------------------------------------------------------------------------------------------|----|---------|
|                                                                                                    |          |                                                                           |              |                               |                                                                                                    |           |               |                                                                                                    |    |         |
| เลือกประเภท คำขอที่ต้                                                                                                    | ได้องการ |                                                                           |              |                               |                                                                                                    |           |               |                                                                                                    |    |         |
| การสอบ                                                                                                    |          | การลาเรียน                                                                |              |                               | การลงทะเบียน                                                                                                    |           |               |                                                                                                    |    |         |
| 1.ขอเลื่อนสอบ<br>2.ขอสอบข้อเหล้งกระบวนวิชา<br>3.ขอครวจสอบผลคะแนนสอบ                                                            |          | 1.ขอลาเรียนกระบวนวิชา<br>2.ขอลาเรียนกระบวนวิชา เนื่องจากติดเชื้อ COVID-19 |              |                               | โรยเปิดกระบวมวิชารัยน<br>2.ของสหระบัยนเรียนเป็นกว่าร้อบังคับฯ กำหนด หมายเหละ ลงทะเปียนเรียนน้อยกว่า 9 หม่วยถึด<br>3.ของสหระบัยนมากกว่า 22 หม่วยโด<br>ลงทะเบียนเรียนมากกว่า 22 หม่วยโด<br>4.ขอกับ package การคงทะเบียนกระบวนวิชารัยน หมายเหละ นักศึกษาจะต้องเข้ามาบรีกษาท้องงาน<br>บริการการศึกษาก่อนค่าเป็นการ |           |               |                                                                                                    |    |         |
| กรณีพิเศษ                                                                                                    |          |                                                                           |              | อื่น                          |                                                                                                    |           |               |                                                                                                    |    |         |
| ไขอลงทะเบียนหลังกำหนดเป็นกรณีพิเศษ                                                                                             |          | เอ็นๆ                                                                     |              |                               |                                                                                                    |           |               |                                                                                                    |    |         |
| 2 ของสินภระบวเวียาหลังกำหนดเป็นกรณีพิเศษ<br>3.ของวิทยอนที่ส่งกำหนดเป็นกรณีพิเศษ<br>4.ของสียบแทนกระบวนวิชาเป็นกรณีพิเศษเฉพาะราย |          |                                                                           |              |                               |                                                                                                    |           |               |                                                                                                    |    |         |
| <mark>ทันนี้ ::: 9 มิถุนายน 2566 :::</mark><br>ร้องมูลทำชะ<br>หมายเหลุ : ร้องมูลใหม่จะอยู่ด้านบนลูด                            |          |                                                                           |              |                               |                                                                                                    |           |               |                                                                                                    |    |         |
| # A doc.                                                                                                    | c_id 🕴   | ภาคการศึกษา 🕚                                                             | ปีการศึกษา 🔶 | เรื่อง 🕴                      | วันที่เพิ่มข้อมูล 🔶                                                                                                    | เอกสารประ | ະຄອບ(ດ້ານີ) 🔶 | สถานะคำขอ                                                                                                    | \$ | แก้ไข 🔶 |
| 1 1                                                                                                    |          | 1                                                                         | 2566         | ขอดงทะเบียนน้อยกว่าข้อบังคับฯ | 30 พฤษภาคม 2566<br>+10 days                                                                                                    | File 1    |               | เอกสาร : รอดรวจสอบ<br>เจ้าหน้าที่ : รอ<br>อ.ที่ปรึกษา : รอ<br>ภาควิชา : รอ<br>งานบริการฯ : รอ<br>รอง/ผู้ช่วย คณบดี : รอ |    |         |
| Showing I to I of Tentries Previous 1 Next                                                                                     |          |                                                                           |              |                               |                                                                                                    |           |               |                                                                                                    |    |         |